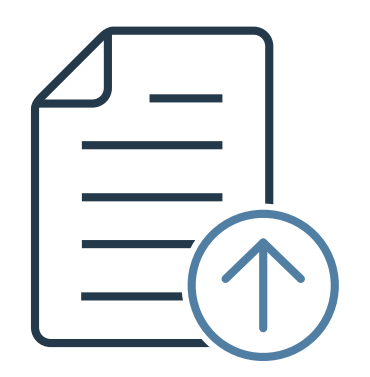

## 振込先登録WEBアップロード

## CSVファイル作成ツール使用ガイド

Ver 1.0

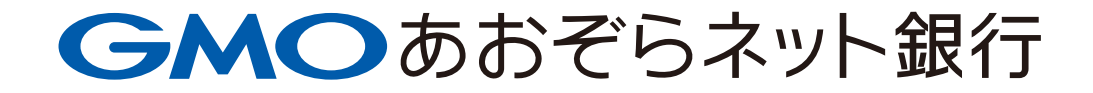

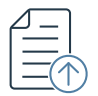

(前提)

本作成手順は振込先登録利用ガイドに記載のCSVファイルフォーマットを作成する手順 となります。仕様詳細等ご不明点については、振込先登録利用ガイドをご参照ください。

 振込先登録利用ガイドをご参照のうえ、B列~M列に振込先情報をご入力ください。 なお、明細数1~2に記入されている振込先は(例)ですので、削除のうえご利用 ください。

| 振込先登録(WEBアップロード)CSVファイル作成ツール<br>・B列~M列に振込先情報をご入力ください。(B~Flは必須項目、G~Mは任意項目)<br>・No.1~2lは記入例となります。入力時は削除のうえ、ご利用ください。 |           |          |          | <ご利用にあたってのご注意><br>このCSA形式前用で取ジールは、GMOあおぞらネット銀行の「振込売空録(WEBアップロード)」をご利用いただく際の補助ツールです。<br>実際の振込内容については、インターネットバンキング上で必ずご確認のうえ、お振込手続きを行ってください。<br>本ツールで作成されたデータに追りがあった場合、当社ではその内容や振込結果についての責任を負いかねますので、あらかじのご了承ください。 |          |          |          |          |            |           |           |            |                                                      |
|----------------------------------------------------------------------------------------------------|-----------|----------|----------|----------------------------------------------------------------------------------------------------|----------|----------|----------|----------|------------|-----------|-----------|------------|------------------------------------------------------|
|                                                                                                    | No.1(必須)  | No.2(丞須) | No.3(必須) | No.4(必須)                                                                                                    | No.5(必須) | No.5(任意) | No.7(任意) | No.8(任意) | No.9(任意) 9 | No.10(任意) | No.11(任意) | No.12(任意)  |                                                      |
| 明細調                                                                                                    | マ 被仕向銀行番号 | 被仕向支店番号  | 預金種目     | 口座番号                                                                                                    | 受取人名     | グループ     | хŧ       | 振込金額     | 手数料負担区分    | 振込依頼人名    | EDI情報     | 顧客コード      | CSV形式データ                                             |
| 1                                                                                                    | 0310      | 101      | 普通       | 1234567                                                                                                    | 9°-147-  |          |          |          |            |           |           | 1234567890 | 0310,101,1,1234567,ジーエムオ〜1234567890                  |
| 2                                                                                                    | 0310      | 101      | 当座       | 1234568                                                                                                    | アオゾラ     | ク*ルーフ*   | жŧ       | 10,000   | 2          | アオンデタロウ   | 771       |            | 0310,101,2,1234568,アオゾラ,ケループ%メモ,10000,2,アオゾラタロウ,テスト, |
| 3                                                                                                    |           |          |          |                                                                                                    |          |          |          |          |            |           |           |            |                                                      |
| 4                                                                                                    |           |          |          |                                                                                                    |          |          |          |          |            |           |           |            |                                                      |
| 5                                                                                                    |           |          |          |                                                                                                    |          |          |          |          |            |           |           |            |                                                      |
| 6                                                                                                    |           |          |          |                                                                                                    |          |          |          |          |            |           |           |            |                                                      |

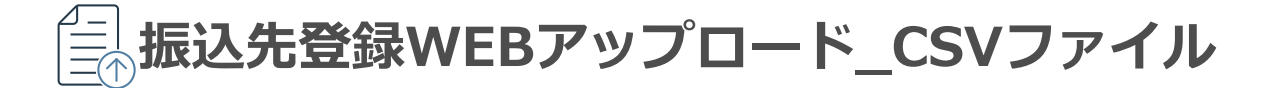

## ② 入力完了後、CSV形式データ列に表示されている範囲をコピーしてください。

| 振込先登録(WEBアップロード)CSVファイル作成ツール<br>・B列~M例に振込先情報をご入力ください。(B~Flは必須項目、G~Mlは任意項目)<br>・No.1~21は記入例となります。入力時は削除のうえ、ご利用ください。 |          |          |          |          | <ご利用にあたってのご注意><br>このCSN形式原用で取ツールは、GMOあおぞらネット銀行の「孤込売登録(WEBアップロード)」をご利用いただく等の補助ツールです。<br>業等の振込内容については、インターネットバンキング上で必ずご確認のらえ、お振込手続きを行ってください。<br>本ツールで作成されたデータに頂りがあった場合、当社ではその内容や振込結果についての責任を負いかねますので、あらかじのご了承ください。 |              |          |          |            |           |           |              |                                           |
|----------------------------------------------------------------------------------------------------|----------|----------|----------|----------|----------------------------------------------------------------------------------------------------|--------------|----------|----------|------------|-----------|-----------|--------------|-------------------------------------------|
|                                                                                                    | No.1(必須) | No.2(必須) | No.3(必須) | No.4(丞須) | No.5(必須)                                                                                                    | No.5(任意)     | No.7(任意) | No.8(任意) | No.9(任意) 9 | No.10(任意) | No.11(任意) | No.12(任意)    |                                           |
| 明細数                                                                                                    | 被仕向銀行番号  | 被仕向支店番号  | 預金種目     | 口座番号     | 受取人名                                                                                                    | グループ         | жŧ       | 振込金額     | 手数料負担区分    | 振込依頼人名    | ED情報      | <b>亜容コード</b> | OSV形式データ                                  |
| 1                                                                                                    | 0310     | 101      | 普通       | 1234567  | 9~I47~                                                                                                    |              |          |          |            |           |           | 1234567890   | 0310,101,1,1234567,5%-I47~1234567890      |
| 2                                                                                                    | 0310     | 101      | 当座       | 1234568  | アオンラ                                                                                                    | <b>グル~7°</b> | ×€       | 10,000   | 2          | アオン・ラタロウ  | 7.7.1     |              | 0310,101,2,1234568,アオゾラ,ケループメモ,10000,2,アオ |
| 3                                                                                                    |          |          |          |          |                                                                                                    |              |          |          |            |           |           |              |                                           |
| 4                                                                                                    |          |          |          |          |                                                                                                    |              |          |          |            |           |           |              |                                           |
| 5                                                                                                    |          |          |          |          |                                                                                                    |              |          |          |            |           |           |              |                                           |
| 6                                                                                                    |          |          |          |          |                                                                                                    |              |          |          |            |           |           |              |                                           |

## ③ メモ帳アプリ等、テキストファイルを開き、コピーしたデータを貼り付けてください。

Windowsの場合、「メモ帳」 と検索すると左記 アプリを表示できます。

※テキストファイルに貼り付けた状態は下記となります。

ファイル(F) 編集(E) 書式(O) 表示(V) ヘルプ(H) 0310,101,1,1234567,カ)アオソ<sup>\*</sup>ラ,100000,, 0310,102,1,0004321,アオソ<sup>\*</sup>ラ(カ,50000,アオソ<sup>\*</sup>ラタロウ,X

🗍 \*無題 - Xモ帳

すべて

最近

アプリ

メモ帳

ドキュメント

設定

その他 🔻

 $\times$ 

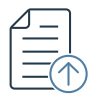

| ④ ファイルから「名前を付けて保存」を                                                                        | <u>r</u> 選択ください。<br>- □ ×    |  |  |  |  |  |  |  |  |
|--------------------------------------------------------------------------------------------|------------------------------|--|--|--|--|--|--|--|--|
| ファイル(F) 編集(E) 書式(O) 表示(V) ヘルプ(H)                                                           |                              |  |  |  |  |  |  |  |  |
| 新規(N) Ctrl+N ,<br>アオソ <sup>、</sup> ラタロウ,X                                                  |                              |  |  |  |  |  |  |  |  |
| 新しいワイントワ(W) Ctrl+Shift+N<br>問く(O) Ctrl+O                                                   |                              |  |  |  |  |  |  |  |  |
| 上書き保存(S) Ctrl+S                                                                            |                              |  |  |  |  |  |  |  |  |
| 名前を付けて保存(A) Ctrl+Shift+S                                                                   |                              |  |  |  |  |  |  |  |  |
| ページ設定(U)                                                                                   |                              |  |  |  |  |  |  |  |  |
| 印刷(P) Ctrl+P                                                                               |                              |  |  |  |  |  |  |  |  |
| メモ帳の終了(X)                                                                                  |                              |  |  |  |  |  |  |  |  |
| ⑤ ファイル名を付け、末尾を「.csv」として保存してください。<br>ファイル名:(任意のファイル名).csv<br>ファイルの種類:すべてのファイル<br>文字コード:ANSI |                              |  |  |  |  |  |  |  |  |
| ファイル名(N): test.csv                                                                         |                              |  |  |  |  |  |  |  |  |
| ファイルの種類(T): すべてのファイル                                                                       | ~ ·                          |  |  |  |  |  |  |  |  |
| ヘ フォルダ−の非表示                                                                                | 文字コード(E): ANSI 〜 保存(S) キャンセル |  |  |  |  |  |  |  |  |
|                                                                                            |                              |  |  |  |  |  |  |  |  |
|                                                                                            |                              |  |  |  |  |  |  |  |  |
|                                                                                            |                              |  |  |  |  |  |  |  |  |

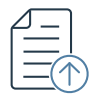

保存したファイルをご確認ください。種類がMicrosoft Excel CSVファイルとなっていれば完成です。

|              |                           | ✓ 更新日時              | ~    種類                                                |                                                               | サイズ                     |
|--------------|---------------------------|---------------------|--------------------------------------------------------|---------------------------------------------------------------|-------------------------|
| 🔊 test       |                           | 2025/06/02          | 15:38 Microsoft Exc                                    | el CSV ファイル                                                   | 1 KB                    |
| ⑦ 振込タ<br>くださ | も登録(WEBフ<br>さい。           | ァップロード) フ           | からファイルを                                                | アップロードの                                                       | うえ、ご利用                  |
|              |                           | ぞらネット銀行             | お知らせ ≌お問い合わせ ■ガイドー覧 株<br>海外送金 円定期 外貨 FX取引              | 式会社確認用口座壱 さま 2025/06/16 08:52<br>振込入金口座 ポイント お乳<br>・キャンペーン (中 | ログアウト<br>らさま情報<br>込・設定) |
|              | 振込先登録                     |                     |                                                        |                                                               |                         |
|              | すべての                      | グループ ▼ 受取人名         | <ul> <li>              全角カナ英数で受取人名を入力      </li> </ul> | 校索                                                            |                         |
|              | + 操作メニ                    | a-                  |                                                        |                                                               | 100件 ▼                  |
|              | 振込先登録<br>たいた発行(小FRマルデロード) | ><br>文<br>改人名 へ 振込先 | EDI情報 振込金額                                             | グループ 手数料 顧客コード<br>負担                                          | ×ŧ                      |
|              | 飯込先 登録 (WEB アップロート)       |                     |                                                        |                                                               |                         |